## 【Chromebook】自宅 接続手順書

- 1 起動の仕方
  - ・ 5秒ぐらい待つと、自動的に「chrome」と出て、電源が入る。
- 2 自宅の WiFi に接続する

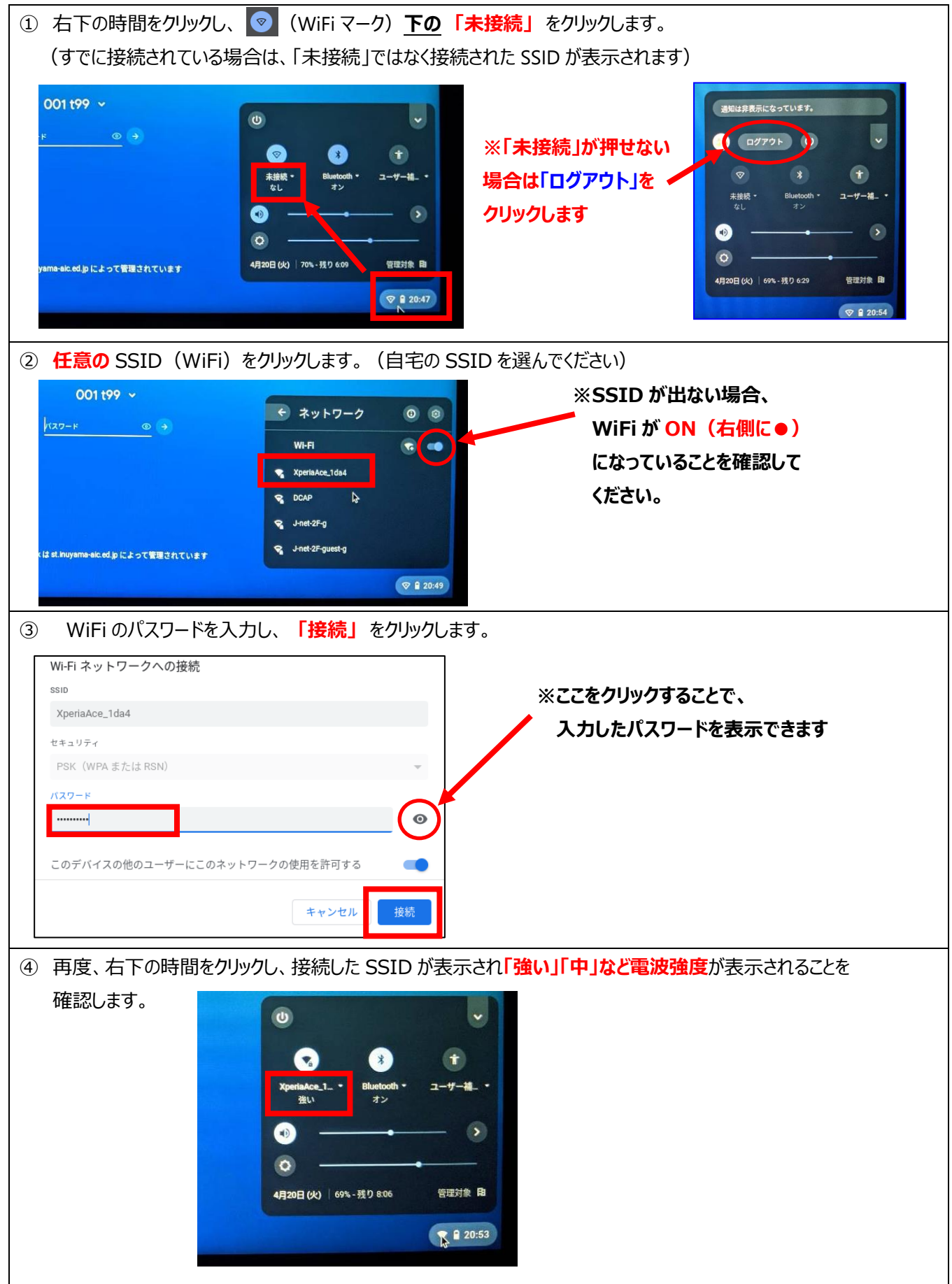

【犬山市版】

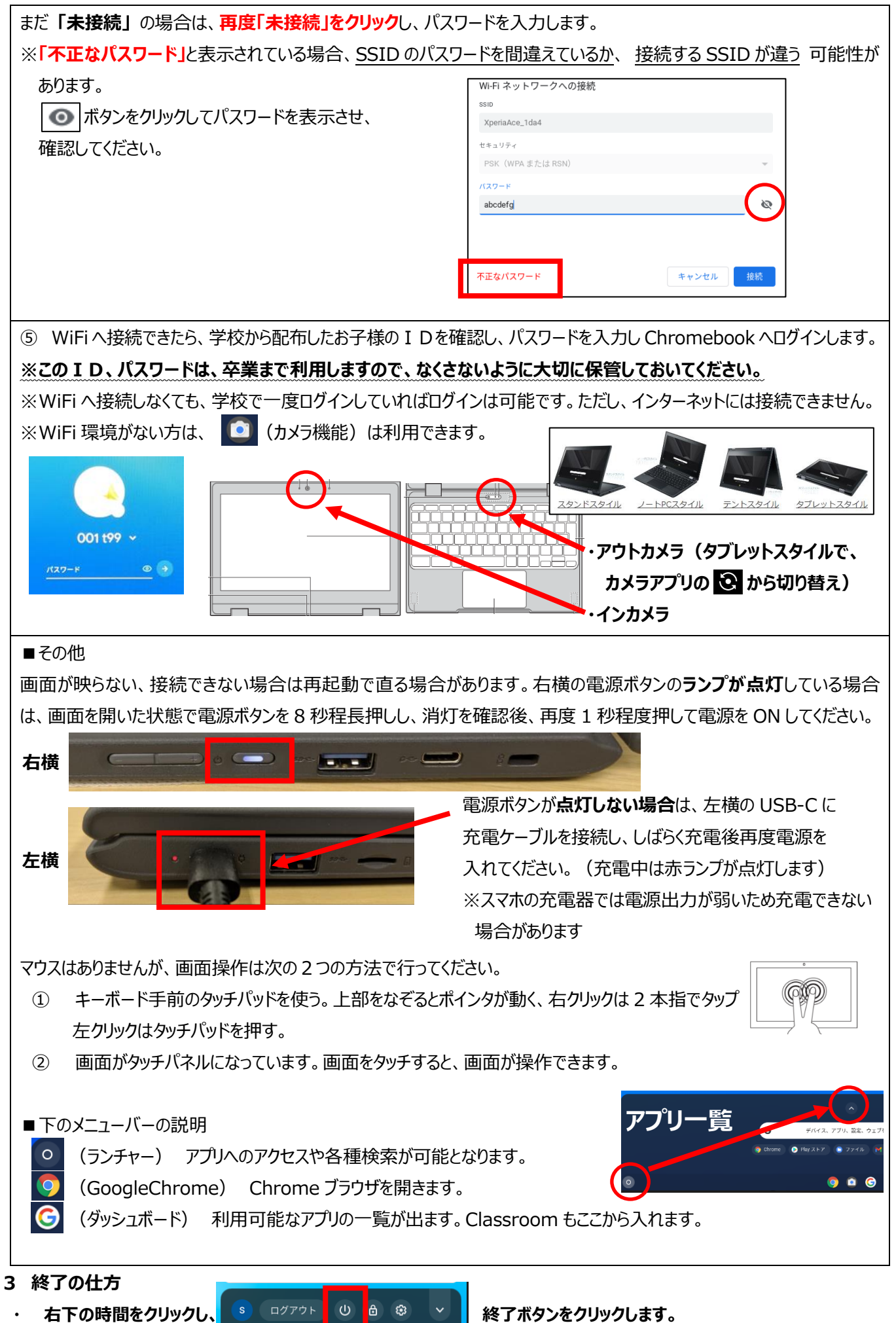